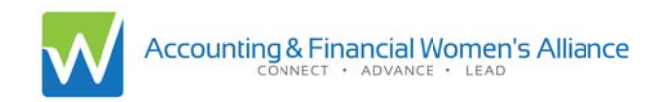

## AFWA Chapter Dashboard

USING YOUR DASHBOARD FOR CHAPTER SUCCESS

## CONTENTS

2... What is the Chapter Dashboard?

Who can access it?

How do I access it?

- 4... Edit Chapter
- 5... Chapter Documents Chapter Reports
- 6... Active Member Report
- 7... Terminated Member Report
- 8... Monthly New Members Report
- 9... Monthly Dues Report

Questions or Comments? Contact marketing@afwa.org

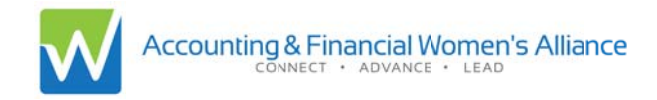

## AFWA Chapter Dashboard

USING YOUR DASHBOARD FOR CHAPTER SUCCESS

**WHAT IS THE CHAPTER DASHBOARD?** The Chapter Dashboard is designed to provide AFWA Chapter Leaders access to membership and rebate reports **on-demand** in **real time**. *Reports are no longer emailed on a monthly basis.* 

**WHO CAN ACCESS IT?** Any Chapter Leader (as reported to National HQ) may access the Chapter Dashboard. The Chapter President, Membership Chair, and Treasurer can access reports. And the Chapter President can make edits to Chapter information.

## HOW DO I ACCESS IT?

1. Log on to the AFWA Members Portal: (for assistance with login, please contact afwa@afwa.org)

| $\checkmark$ | Acc   | counting & F<br>CONNECT | inancial W<br>• ADVAN | <mark>/omen's Alliance</mark><br>CE ・ LEAD |            |      | ember Logi | in |
|--------------|-------|-------------------------|-----------------------|--------------------------------------------|------------|------|------------|----|
| Home         | About | Students                | Events                | Career Center                              | Foundation | Blog | Join       |    |

OR

https://apps.afwa.org/eweb/dynamicpage.aspx?webcode=login&URL\_Success=http%3a%2f%2f www.afwa.org%2fafwa-member-home

2. Access your Member Profile:

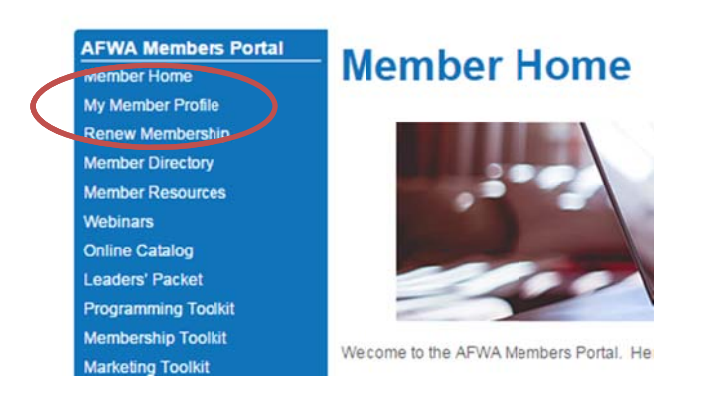

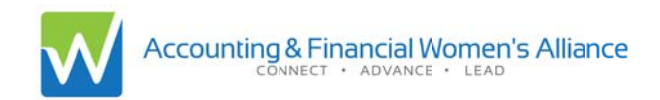

3. Scroll down the page to find "My Chapters" and click on your Chapter name

| 🚔 My Fax Numbers                                               |
|----------------------------------------------------------------|
| Addresses                                                      |
| Home:                                                          |
| S My Email Addresses                                           |
| business:                                                      |
| O My Websites                                                  |
| My Chapters                                                    |
| Minn/St. Paul Chapter #068<br>Active<br>Expires on: 06/30/2016 |
| My Committees                                                  |
|                                                                |

You have now reached your Chapter Profile. ALL members can see this page. This is a nice feature for AFWA Members to quickly find contact information for their Chapter and Chapter leaders.

Chapter Leaders: Click "Manage Your Chapter" to access the dashboard.

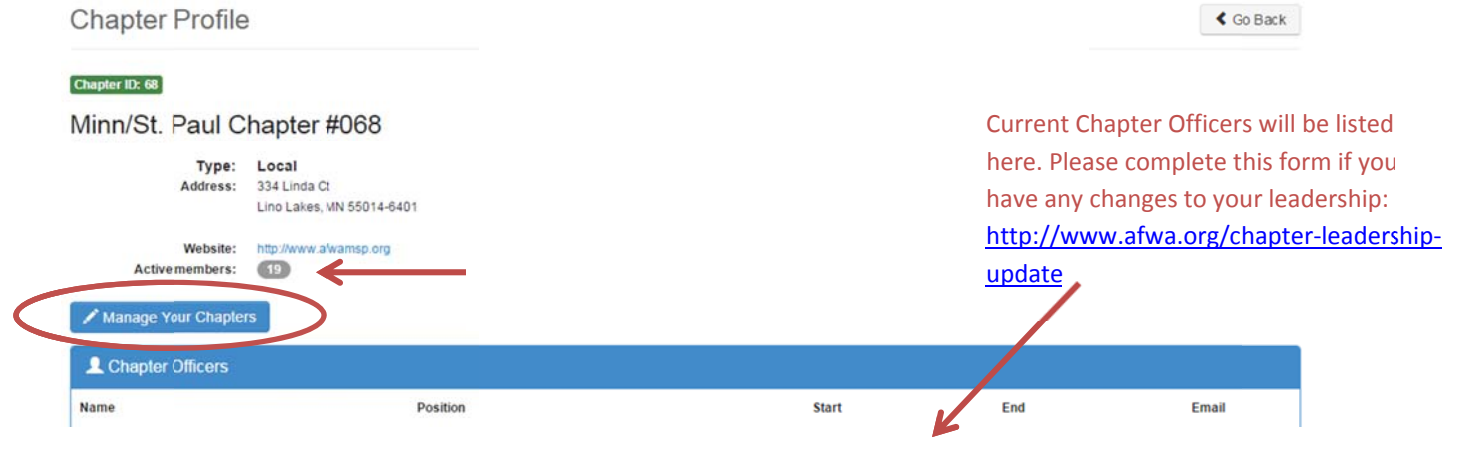

AFWA Chapter Dashboard User's Manual | 3

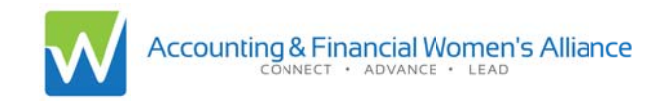

You have now accessed your Chapter Dashboard. This screen looks much like the previous, but with a few new icons.

| My Chapter Pr              | ofile                                              |               |                       | Back to My Profile |
|----------------------------|----------------------------------------------------|---------------|-----------------------|--------------------|
|                            |                                                    |               |                       | Chapter ID: 68     |
| Minn/St. Paul C            | hapter #068                                        |               |                       |                    |
| Type:<br>Address:          | Local<br>334 Linda C:<br>Lino Lakes, MN 55014-6401 |               |                       |                    |
| Website:<br>Activemembers: | http://www.alwamsp.org                             |               |                       |                    |
|                            |                                                    | 🖋 Edit Chapte | r 📔 Chapter Documents | al Chapter Reports |
| L Chapter Officers         |                                                    |               |                       |                    |
| Name                       | Position                                           | Start         | End                   | Email              |

1. **EDIT CHAPTER:** Only the Chapter President can use this section of the Dashboard. In this section, you can update Chapter information such as mailing address, email, website, and social media accounts. The information supplied here will be viewable by all Chapter members and used by HQ to contact your Chapter.

| Edit My    | Chapte           | er Information             | Return to Chapter Profile                                                                                                    |             |
|------------|------------------|----------------------------|----------------------------------------------------------------------------------------------------|-------------|
| Chapter In | formatio         | n                          |                                                                                                    |             |
| Cha        | pter Type:       | Local                      |                                                                                                    |             |
| Chap       | oter name:       | Ninn/St. Paul Chapter #06  |                                                                                                    |             |
|            | Number           | 68                         |                                                                                                    |             |
| Addre      | ess Line 1:      | 334 Linda Ct               |                                                                                                    |             |
|            | Line 2:          | Address line 2             |                                                                                                    |             |
|            | Line 3:          | Address line 3             |                                                                                                    |             |
| Email:     | Email<br>Be sure | to provide the complete ut | for your website and social media accounts, beginning with                                                                                                    |             |
|            | http:// or       | https://                   | 58.13~ 1.21 19 197 You THE THE CONTROL BUILDING REPORTS HERE CONTROL THE CONTROL THE CONTROL T |             |
| Website:   | http://w         | ww.afwamsp.org             |                                                                                                    |             |
| Facebook:  |                  |                            |                                                                                                    |             |
| Twitter:   |                  |                            | Be sure to click Save i                                                                                                    | if you make |
| Linked In: |                  |                            | any changes!                                                                                                    |             |
|            |                  |                            | Cancel Save                                                                                                    | $\supset$   |

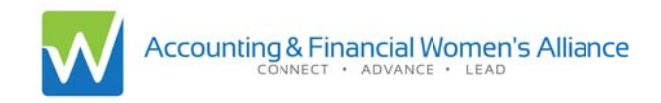

- 2. CHAPTER DOCUMENTS: This section may be used to deliver or store important documents for your Chapter.
  - a. General Chapter Documents: Here AFWA National may upload documents that are important for all Chapters at a given time, such as forms or guides.
  - b. Chapter Specific Documents: Here you can store specific documents for your Chapter that you may want to pass down year after year - such as bylaws, security information, charter information. There is a limit of 5 documents.

| My Chapte              | er Profile - Chapter Do                         | ocuments                         | < Retur                               | n to Chapter Profile |
|------------------------|-------------------------------------------------|----------------------------------|---------------------------------------|----------------------|
| 🕒 General Cha          | apter Documents                                 |                                  |                                       |                      |
| Documents provided     | by AFWA for use by all Chapters.                |                                  |                                       |                      |
| ile Name               | Description                                     | File Type                        | Add Date                              |                      |
|                        | No da                                           | ta available at this moment.     |                                       |                      |
|                        |                                                 |                                  |                                       |                      |
| 🖹 Chapter Spe          | ecific Documents                                |                                  |                                       | + Add                |
| Jse this section to st | ore historical and administrative documents for | or your Chapter that you want pa | assed down from year to year. Su      | ch as Chapler Bylaws |
| Charter documents,     | Chapter logos, password and admin informat      | ion, or 990-N documents. Please  | e limit your use of this section to t | hese types of        |
| tocuments, uns is no   | the place to store active committee occume      | his or records.                  |                                       |                      |
| You may upload a m     | naximum of 5 documents.                         |                                  |                                       |                      |
| File Name              | Description                                     | File Type                        | Add Date                              |                      |
| Ames.zip               | Ames Chaper Logo                                |                                  | 00010015                              | 114                  |

3. CHAPTER REPORTS: Here is where you will find important reports for your Chapter. Only the Chapter President, Membership Chair, and Treasurer will be able to view reports.

To begin, click the arrow on the right-side of your screen next to the report you want to view.

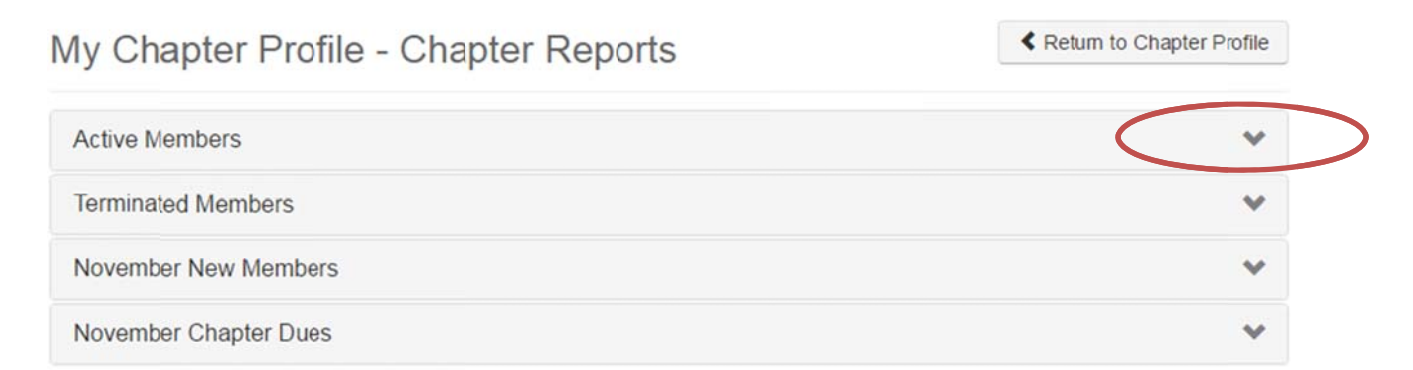

Return to Chapter Profile

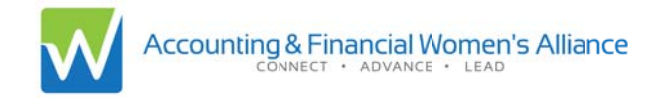

**ACTIVE MEMBERS REPORT:** The Active Members Report provides a list of ALL Active Members in your Chapter. Note the expiration date for those who may have memberships expiring soon.

Admin Note: Members are given a 60 day grace period following expiratioon. After60 dqa, their membership will be terminated. During the 60 dag grace period, a member may still show up on your Active Member report, even though their membership has expired. Look for these members and be sure to reach out to them directly regarding their renewal.

When you first open a report, you will see a <u>preview screen</u>. This screen gives you a quick snap shot of the current data. **Be sure to DOWNLOAD a report to access an editable excel file of all contact information and details for your members.** 

| My Chapter P             | rofile - Chapter Reports                   |                                       | Return to Chapter Profile |
|--------------------------|--------------------------------------------|---------------------------------------|---------------------------|
| Active Members           |                                            |                                       | ~                         |
| All active members are g | t day grace period following expiration be | efore their membership is terminated. |                           |
| Name                     | Company                                    | Member Type                           | Expire                    |
|                          |                                            | Regular Chapter                       | 01/31/2016                |
|                          |                                            | Regular Chapter                       | 08/31/2016                |

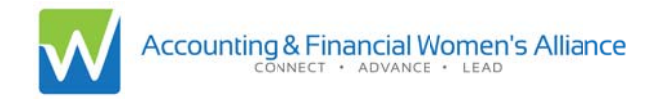

**TERMINATED MEMBERS:** This report will provide information on all terminated memberships from your Chapter. The <u>preview screen</u> will give you a quick view of those most recent terminated members (within the last 6 months). If you don't see any members on your terminated members list – it means you haven't lost any members in the last 6 months.

Admin Note: You may see members on both the terminated members list and active members list. There are two possible reasons for this 1) a member renewed with a new email address, possibly creating a new member profile for herself 2) a member changed her status, for example from association member to regular member.

DOWNLOAD REPORT to access the complete list in excel, including contact information and details, of all terminated members.

| erminated Members                                                            |                                                                                                    |                                                                                              | *  |
|------------------------------------------------------------------------------|----------------------------------------------------------------------------------------------------|----------------------------------------------------------------------------------------------|----|
| Terminated members are exp<br>terminated members from the<br>Download Report | ired members who have exceeded the 90-day grace<br>last 6 months. Download a report for a complete list of | period following expiration. This list shows your Chapters<br>of terminated Chapter members. | Ċ. |
|                                                                              |                                                                                                    |                                                                                              |    |
| Name                                                                         | Company                                                                                                    | Member Type                                                                                  |    |

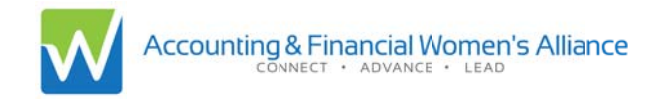

**MONTHLY NEW MEMBERS:** This report will show the newest members to your Chapter (this does not count renewals). The <u>preview screen</u> will show you any new members who have joined in the current month(i.e. MM/01/YEAR – MM/TODAY/YEAR). This is intended to respond to Chapter Leaders' requests to "see members as soon as they join."

If you do not see any names on your preview screen, it is because you don't have any new members in the current month.

When **downloading a report** in this section, you will be presented with a date range field. For example, you may want to view all new members for the last 3, 6, or 12 months. This information can be valuable as your membership chair will want to be sure to reach out to all your Chapter's newest members.

| his report chows your Chapter's | newed members. Download a report to extend your date | e range                                       |
|---------------------------------|------------------------------------------------------|-----------------------------------------------|
| Name                            | Company                                              | Member Type                                   |
|                                 | Report Parameters - Google Chrome                    |                                               |
| wamber Chapter Duce             | apps.afwa.org/eweb/reports/ReportPa                  | arameters.aspx?ReportKey                      |
| oveniber Chapter Dues           | AFWA New Chapter Members                             | nge these date to whatever<br>range you want! |
|                                 | Start Date: 11/17/2015                               |                                               |

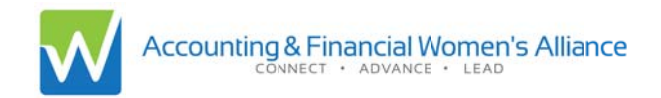

**MONTHLY CHAPTER DUES**: This report will provide information on your Chapter rebates. As with the New Members report, the Chapter Dues <u>preview screen</u> will show only the current month's rebates from new and renewing members (i.e. MM/01/YEAR – MM/TODAY/YEAR). You may **DOWNLOAD REPORT** to view rebate information for a selected date range.

Admin Note: financial information prior to July 1, 2015 may not be available via the Chapter Dashboard.

| Download Report / | Previous Cata |                   |                                                 |         |
|-------------------|---------------|-------------------|-------------------------------------------------|---------|
| lame              | Company       | Member Type       | Product                                         | Amount  |
|                   |               | Associate Chapter | Mississippi State University New Dues - Student | \$20.00 |
|                   |               | Associate Chapter | Mississiopi State University New Dues - Student | \$20.00 |